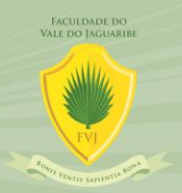

Credenciada pela Portaria do MEC nº 1.169 de 28 de Julho de 1999 Publicada no D.O.U. nº 144-E de 29 de Julho de 1999

### Passo a Passo do EAD

Este documento apresenta o passo a passo da plataforma de ensino a distância a fim de que os usuários consigam um melhor entendimento de como navegar pela plataforma.

Passo 1: Na página inicial o usuário tem acesso a três painéis e a barra de opções. O primeiro é o painel onde está a navegação completa do site, possuindo o campo de "Página Inicial do Site" que é a primeira página que o usuário tem acesso. Após existe o campo calendário, onde o aluno pode verificar as datas importantes de cada mês. O próximo campo é "Arquivos Privados" é o local onde os arquivos são enviados ao professor do curso. E por último são vistos em "Meus Cursos" os cursos que o aluno está matriculado e pode ter acesso aos avisos, fórum de dúvidas e respostas da disciplina, ementa e apostila. O segundo campo é o de "Visão Geral dos Cursos" que tal como o item "Meus Cursos", o aluno tem acesso aos dados de cada disciplina. E o terceiro é o painel geral de avisos, onde o usuário tem acesso aos arquivos privados, últimos emblemas, calendário e os próximos eventos.

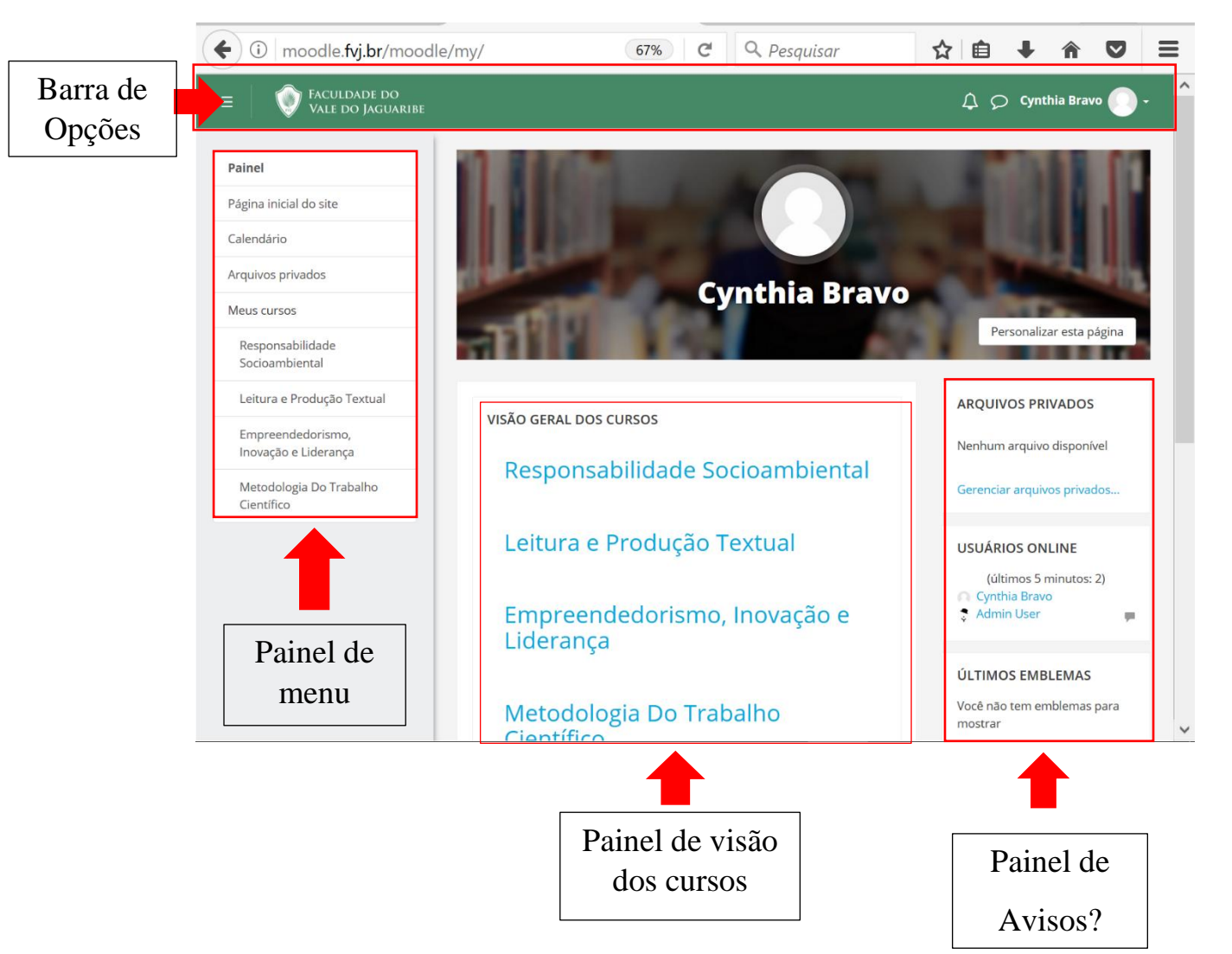

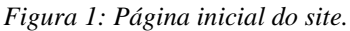

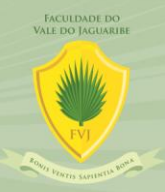

Credenciada pela Portaria do MEC nº 1.169 de 28 de Julho de 1999 Publicada no D.O.U. nº 144-E de 29 de Julho de 1999

Passo 2: Painel de Menu

Ao clicar no campo "<u>Página Inicial do Site</u>", o aluno é enviado a página inicial, mostrada na figura 1.

Quando o aluno clicar no campo "<u>Calendário</u>" do painel de menu, o usuário é enviado para o calendário acadêmico, a imagem da página pode ser vista na Figura 2.

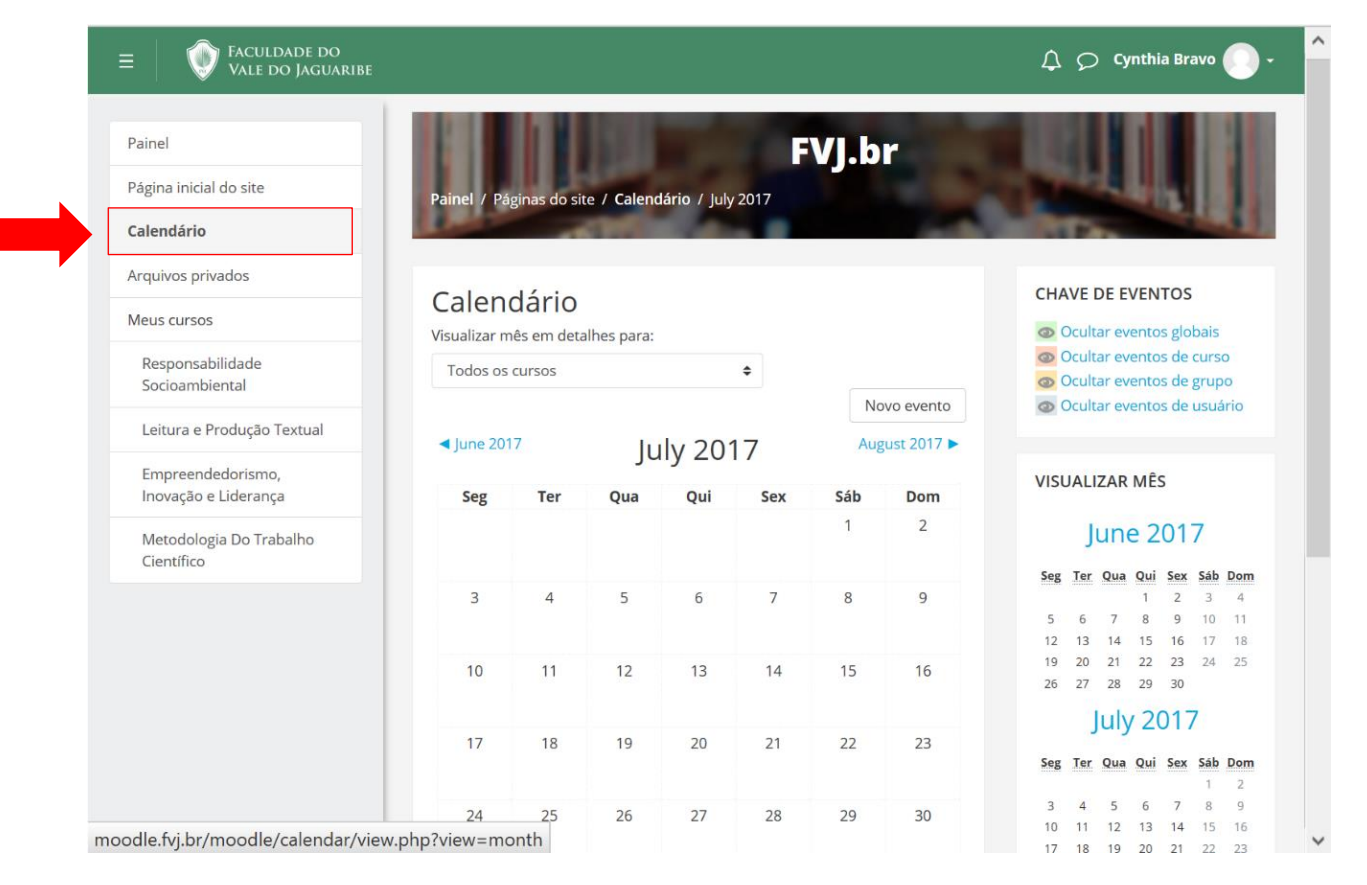

Figura 2: Página do Calendário Acadêmico.

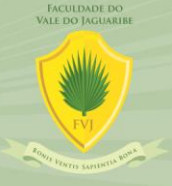

Credenciada pela Portaria do MEC nº 1.169 de 28 de Julho de 1999 Publicada no D.O.U. nº 144-E de 29 de Julho de 1999

Ao clicar em "<u>Arquivos Privados</u>", o aluno tem acesso a página de envio das atividades e trabalhos ao professor da disciplina. Inicialmente o usuário pode adicionar o arquivo apertando no botão adicionar e depois selecionar o arquivo ou criar um novo diretório para o envio de arquivos ou arrastar o arquivo até o campo "Você pode arrastar e soltar arquivos aqui para adicioná-los.". Com o arquivo carregado no campo de envio o aluno escolhe o botão de "Salvar Mudanças", onde o arquivo será enviado ao professor ou o botão "Cancelar", onde o envio do arquivo ao professor é cancelado. A Figura 3 mostra a página "Arquivos Privados".

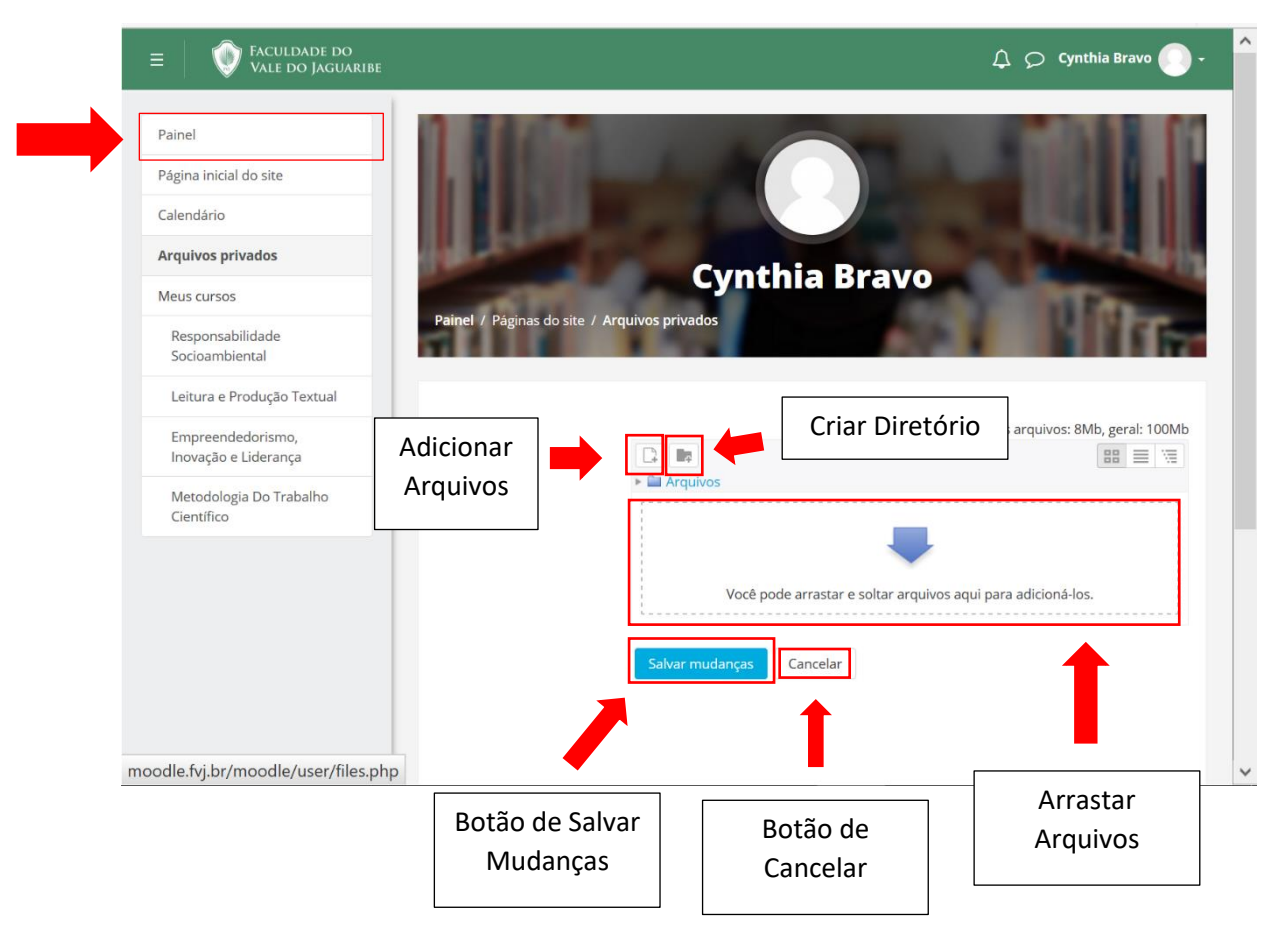

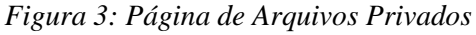

Ao clicar na opção de "Meus Cursos" ou no curso que está no "Painel de Visão dos Cursos" o usuário é encaminhado para a página que contém os dados da disciplina (como é mostrado na Figura 4). Pode ser visto o painel de menu com os participantes,

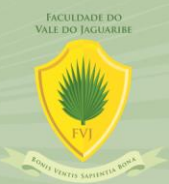

Credenciada pela Portaria do MEC nº 1.169 de 28 de Julho de 1999 Publicada no D.O.U. nº 144-E de 29 de Julho de 1999

emblemas, competências, notas e cada unidade. Ao centro são encontrados os campos de avisos (usuário administrador e professor podem enviar avisos aos alunos), dúvidas e respostas (fórum entre alunos e professor para retirar dúvidas de forma online), ementa (é visualizada a ementa da disciplina) e apostila (conteúdo completo que será usado ao longo da disciplina). Abaixo temos as unidades, no exemplo da figura 4, pode ser visualizada a unidade 1, juntamente com suas aulas e trabalhos.

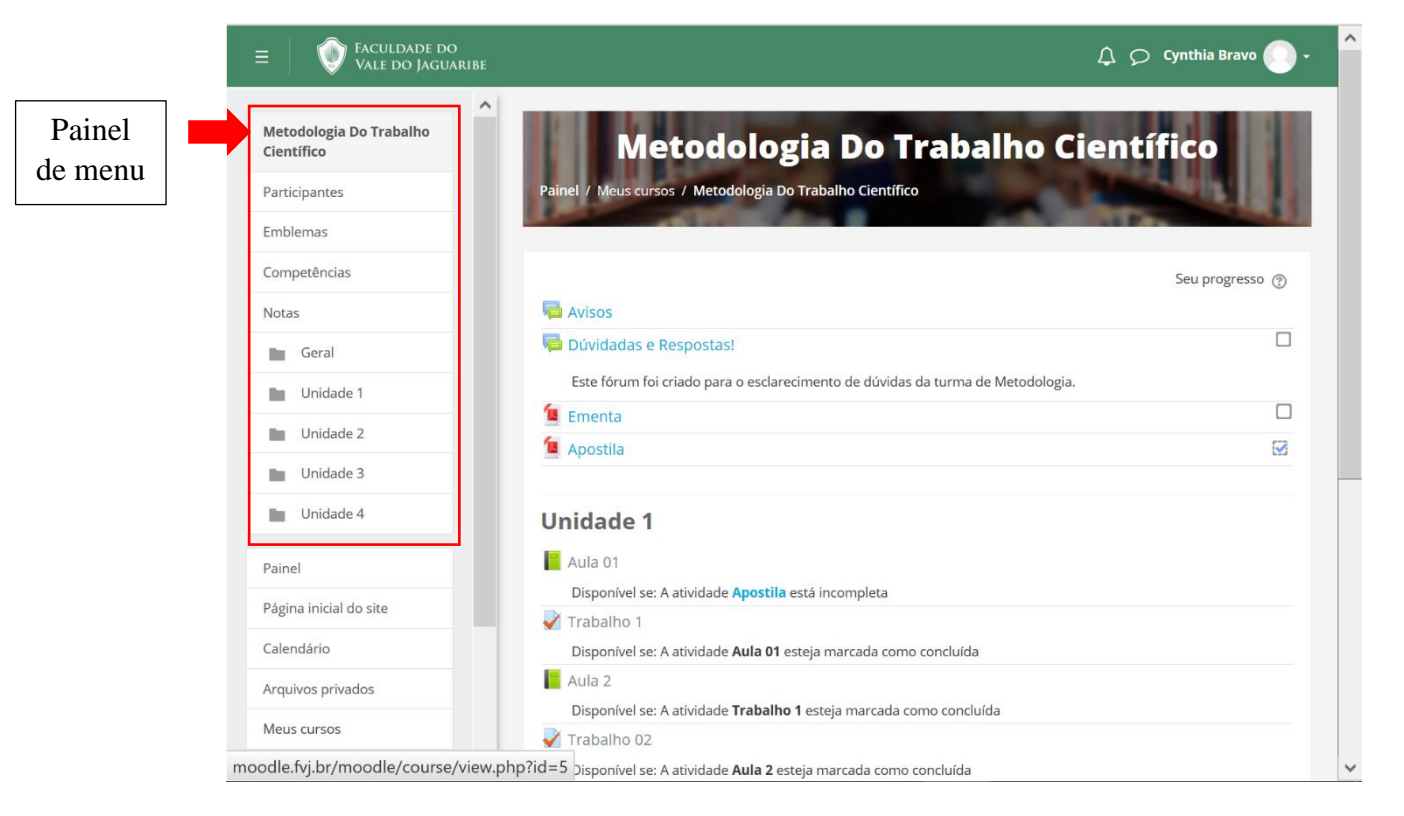

#### Figura 4: Página da Disciplina de Metodologia do Trabalho Científico.

Quando o usuário clicar em "Aula X" o aluno é encaminhado para ter acesso a aula. Para percorrer a aula o aluno aperta no botão "Avançar" ou "Voltar". E caso queira voltar para a página da disciplina o aluno aperta em "Sair do Livro", como pode ser visto na Figura 5 abaixo.

Credenciada pela Portaria do MEC nº 1.169 de 28 de Julho de 1999 Publicada no D.O.U. nº 144-E de 29 de Julho de 1999

Figura 5: Página da Aula 1

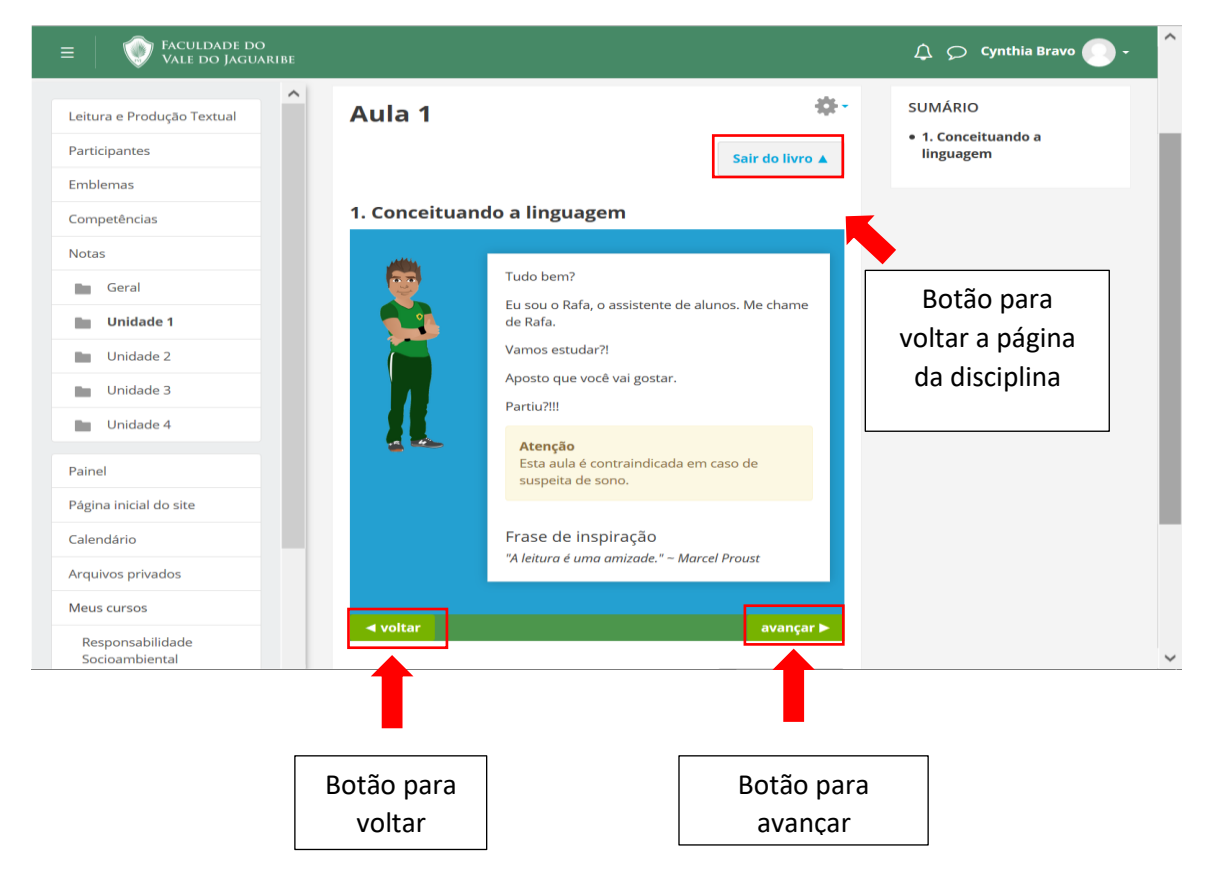

Por último temos a barra de opções que fica no canto superior de todas as páginas. A barra de opções possui três funções. Ao apertar no botão de notificações o usuário tem acesso a todas as notificações enviadas para ele. A mesma coisa acontece ao apertar o botão de mensagens, o usuário tem acesso a todas as mensagens enviadas para ele. E por último temos uma seta ao lado do avatar que contém sua imagem, que serve para ter acesso a um menu, cujas opções são painel inicial, perfil do usuário, notas, mensagens, preferências e sair da plataforma, como pode ser vito na Figura 6.

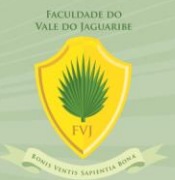

Credenciada pela Portaria do MEC nº 1.169 de 28 de Julho de 1999 Publicada no D.O.U. nº 144-E de 29 de Julho de 1999

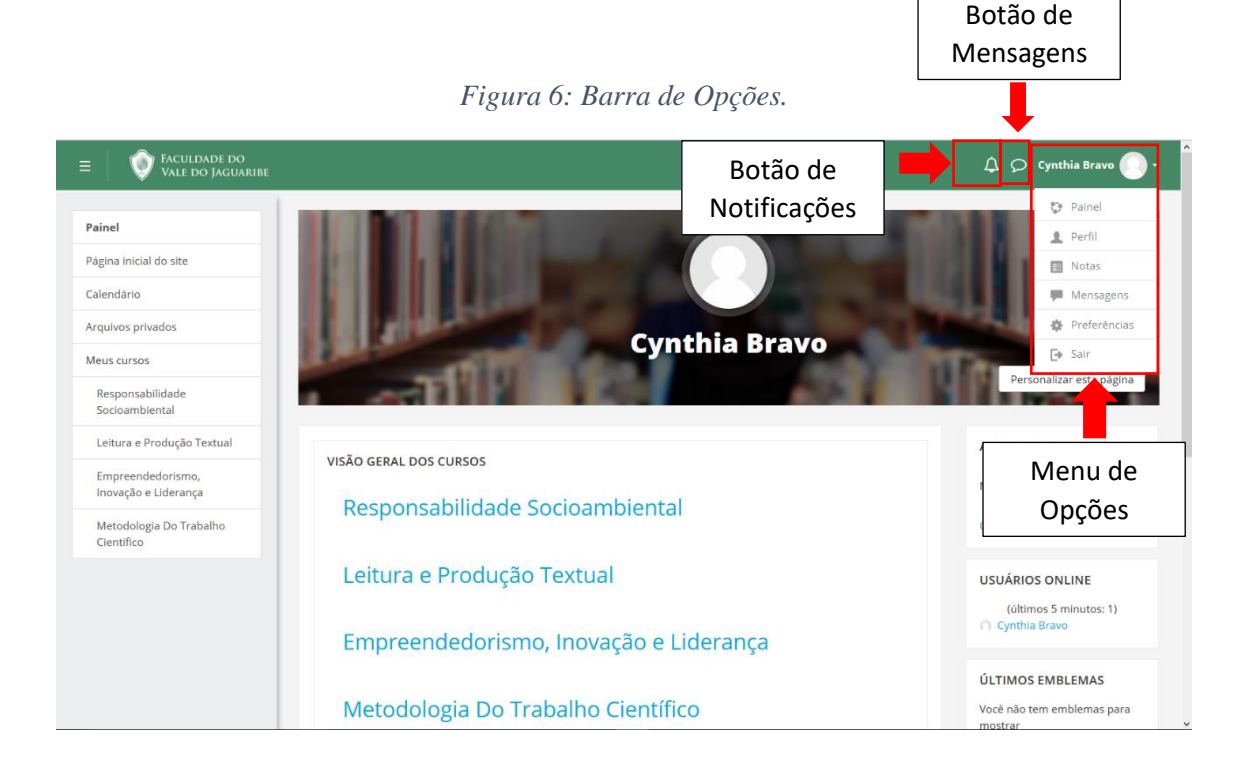

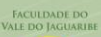

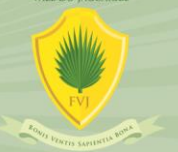

Credenciada pela Portaria do MEC nº 1.169 de 28 de Julho de 1999 Publicada no D.O.U. nº 144-E de 29 de Julho de 1999